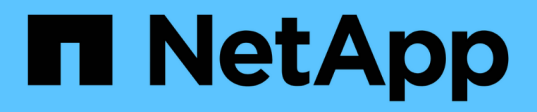

## Chassis

Install and maintain

NetApp September 06, 2024

This PDF was generated from https://docs.netapp.com/de-de/ontap-systems/a700/chassis-replaceoverview.html on September 06, 2024. Always check docs.netapp.com for the latest.

## Inhalt

| Chassis                                                                  | <br>1  |
|--------------------------------------------------------------------------|--------|
| Übersicht über den Austausch des Gehäuses - AFF A700                     | <br>1  |
| Fahren Sie die Controller herunter - AFF A700                            | <br>1  |
| Verschieben und ersetzen Sie Hardware – AFF A700                         | <br>4  |
| Schließen Sie den Wiederherstellungs- und Austauschprozess ab – AFF A700 | <br>12 |

## Chassis

## Übersicht über den Austausch des Gehäuses - AFF A700

Alle anderen Komponenten des Systems müssen ordnungsgemäß funktionieren. Falls nicht, müssen Sie sich an den technischen Support wenden.

- Sie können dieses Verfahren bei allen Versionen von ONTAP verwenden, die von Ihrem System unterstützt werden.
- Dieser Vorgang ist störend. Für ein Cluster mit zwei Nodes tritt ein vollständiger Service-Ausfall und ein teilweiser Ausfall in einem Cluster mit mehreren Nodes auf.

## Fahren Sie die Controller herunter - AFF A700

Zum Austausch des Chassis müssen Sie die Controller herunterfahren.

## **Option 1: Schalten Sie die Controller herunter**

Dieses Verfahren gilt nur für Konfigurationen ohne MetroCluster mit 2 Nodes. Wenn Sie ein System mit mehr als zwei Nodes haben, finden Sie weitere Informationen unter "So schalten Sie ein HA-Paar in einem Cluster mit 4 Nodes ein und fahren ein paar ordnungsgemäß hoch".

#### Bevor Sie beginnen

Sie benötigen:

- Lokale Administratoranmeldeinformationen für ONTAP.
- NetApp Onboard Key Management (OKM) Cluster-weite Passphrase bei Storage-Verschlüsselung oder NVE/NAE.
- BMC-Zugriff für jeden Controller.
- Stoppen Sie den Zugriff aller Clients/Hosts auf Daten auf dem NetApp System.
- Externe Sicherungsaufträge werden angehalten.
- Notwendige Werkzeuge und Ausrüstung für den Austausch.

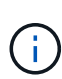

Wenn es sich bei dem System um ein NetApp StorageGRID oder ONTAP S3 handelt, das als FabricPool Cloud Tier verwendet wird, finden Sie im "Anleitung zur Problemlösung des Speichersystems wird ordnungsgemäß heruntergefahren und gestartet" Nach Durchführung dieses Verfahrens.

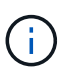

Wenn Sie SSDs verwenden, finden Sie weitere Informationen unter "SU490: (Auswirkung: Kritisch) SSD Best Practices: Vermeiden Sie das Risiko von Laufwerksausfällen und Datenverlust, wenn Sie sich für mehr als zwei Monate ausgeschaltet haben"

Als Best Practice vor dem Herunterfahren sollten Sie:

- Zusätzliche Durchführung "Zustandsberichte zu Systemen".
- Führen Sie ein Upgrade von ONTAP auf eine empfohlene Version für das System durch.

• Lösen Sie alle "Active IQ Wellness-Alarme und Risiken". Notieren Sie sich alle derzeit auftretenden Fehler im System, z. B. LEDs an den Systemkomponenten.

#### Schritte

- 1. Melden Sie sich über SSH beim Cluster an oder von einem beliebigen Node im Cluster mit einem lokalen Konsolenkabel und einem Laptop/einer Konsole an.
- 2. Schalten Sie AutoSupport aus, und geben Sie an, wie lange das System voraussichtlich offline ist:

system node autosupport invoke -node \* -type all -message "MAINT=8h Power Maintenance"

3. Ermitteln Sie die SP/BMC-Adresse aller Nodes:

system service-processor show -node \* -fields address

- 4. Beenden Sie die Cluster-Shell: exit
- 5. Melden Sie sich über SSH beim SP/BMC an. Verwenden Sie dabei die IP-Adresse eines der in der Ausgabe des vorherigen Schritts aufgeführten Nodes.

Wenn Sie eine Konsole oder einen Laptop verwenden, melden Sie sich mit den gleichen Cluster-Administratorberechtigungen beim Controller an.

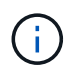

Öffnen Sie eine SSH-Sitzung für jede SP/BMC-Verbindung, damit Sie den Fortschritt überwachen können.

6. Halten Sie die 2 Nodes im beeinträchtigten Chassis an:

```
system node halt -node <node>,<node2> -skip-lif-migration-before-shutdown true
-ignore-quorum-warnings true -inhibit-takeover true
```

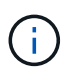

Bei Clustern mit SnapMirror Synchronous-Betrieb im StructSync-Modus: system node halt -node <node>,<node2> -skip-lif-migration-before-shutdown true -ignore-quorum-warnings true -inhibit-takeover true -ignore-strict -sync-warnings true

- 7. Geben Sie y für jeden Controller im Cluster ein, wenn angezeigt wird Warning: Are you sure you want to halt node "cluster <node-name> number"? {y|n}:
- 8. Warten Sie, bis die einzelnen Controller angehalten sind, und zeigen Sie die LOADER-Eingabeaufforderung an.

## Option 2: Herunterfahren eines Node in einer MetroCluster Konfiguration mit zwei Nodes

Um den beeinträchtigten Controller herunterzufahren, müssen Sie den Status des Controllers bestimmen und gegebenenfalls den Controller umschalten, damit der gesunde Controller weiterhin Daten aus dem beeinträchtigten Reglerspeicher bereitstellen kann.

#### Über diese Aufgabe

• Sie müssen die Netzteile am Ende dieses Verfahrens einschalten, um den gesunden Controller mit Strom zu versorgen.

#### Schritte

- 1. Überprüfen Sie den MetroCluster-Status, um festzustellen, ob der beeinträchtigte Controller automatisch auf den gesunden Controller umgeschaltet wurde: metrocluster show
- 2. Je nachdem, ob eine automatische Umschaltung stattgefunden hat, fahren Sie mit der folgenden Tabelle fort:

| Wenn die eingeschränkte<br>Steuerung…                                                                                                    | Dann                                                                                                    |
|----------------------------------------------------------------------------------------------------|----------------------------------------------------------------------------------------------------|
| Ist automatisch umgeschaltet                                                                                                    | Fahren Sie mit dem nächsten Schritt fort.                                                                                                    |
| Nicht automatisch umgeschaltet                                                                                                    | Einen geplanten Umschaltvorgang vom gesunden Controller<br>durchführen: metrocluster switchover                                                                                                    |
| Hat nicht automatisch<br>umgeschaltet, haben Sie<br>versucht, mit dem zu wechseln<br>metrocluster switchover<br>Befehl und Switchover wurde<br>vetoed | Überprüfen Sie die Veto-Meldungen, und beheben Sie das Problem,<br>wenn möglich, und versuchen Sie es erneut. Wenn das Problem nicht<br>behoben werden kann, wenden Sie sich an den technischen Support. |

3. Synchronisieren Sie die Datenaggregate neu, indem Sie das ausführen metrocluster heal -phase aggregates Befehl aus dem verbleibenden Cluster.

```
controller_A_1::> metrocluster heal -phase aggregates
[Job 130] Job succeeded: Heal Aggregates is successful.
```

Wenn die Heilung ein Vetorecht ist, haben Sie die Möglichkeit, das zurückzugeben metrocluster heal Befehl mit dem -override-vetoes Parameter. Wenn Sie diesen optionalen Parameter verwenden, überschreibt das System alle weichen Vetos, die die Heilung verhindern.

4. Überprüfen Sie, ob der Vorgang mit dem befehl "MetroCluster Operation show" abgeschlossen wurde.

```
controller_A_1::> metrocluster operation show
    Operation: heal-aggregates
    State: successful
Start Time: 7/25/2016 18:45:55
    End Time: 7/25/2016 18:45:56
    Errors: -
```

5. Überprüfen Sie den Status der Aggregate mit storage aggregate show Befehl.

6. Heilen Sie die Root-Aggregate mit dem metrocluster heal -phase root-aggregates Befehl.

```
mcc1A::> metrocluster heal -phase root-aggregates
[Job 137] Job succeeded: Heal Root Aggregates is successful
```

Wenn die Heilung ein Vetorecht ist, haben Sie die Möglichkeit, das zurückzugeben metrocluster heal Befehl mit dem Parameter -override-vetoes. Wenn Sie diesen optionalen Parameter verwenden, überschreibt das System alle weichen Vetos, die die Heilung verhindern.

7. Stellen Sie sicher, dass der Heilungsvorgang abgeschlossen ist, indem Sie den verwenden metrocluster operation show Befehl auf dem Ziel-Cluster:

```
mcclA::> metrocluster operation show
Operation: heal-root-aggregates
State: successful
Start Time: 7/29/2016 20:54:41
End Time: 7/29/2016 20:54:42
Errors: -
```

8. Trennen Sie am Controller-Modul mit eingeschränkter Betriebsstörung die Netzteile.

## Verschieben und ersetzen Sie Hardware – AFF A700

Verschieben Sie die Lüfter, Festplatten und Controller-Module oder Module vom beeinträchtigten Gehäuse in das neue Gehäuse und tauschen Sie das beeinträchtigte Gehäuse aus dem Geräterrack oder dem Systemschrank aus, indem Sie das neue Gehäuse des gleichen Modells wie das beeinträchtigte Gehäuse verwenden.

### Schritt 1: Entfernen Sie die Netzteile

#### Schritte

Wenn Sie die Netzteile entfernen, wenn Sie ein Gehäuse ersetzen, müssen Sie das Gerät ausschalten, trennen und dann das Netzteil vom alten Gehäuse entfernen.

1. Wenn Sie nicht bereits geerdet sind, sollten Sie sich richtig Erden.

- 2. Schalten Sie das Netzteil aus und trennen Sie die Netzkabel:
  - a. Schalten Sie den Netzschalter am Netzteil aus.
  - b. Öffnen Sie die Netzkabelhalterung, und ziehen Sie dann das Netzkabel vom Netzteil ab.
  - c. Ziehen Sie das Netzkabel von der Stromversorgung ab.
- 3. Halten Sie die orangefarbene Taste am Netzteilgriff gedrückt, und ziehen Sie dann das Netzteil aus dem Gehäuse.

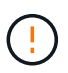

Wenn Sie ein Netzteil entfernen, verwenden Sie immer zwei Hände, um sein Gewicht zu stützen.

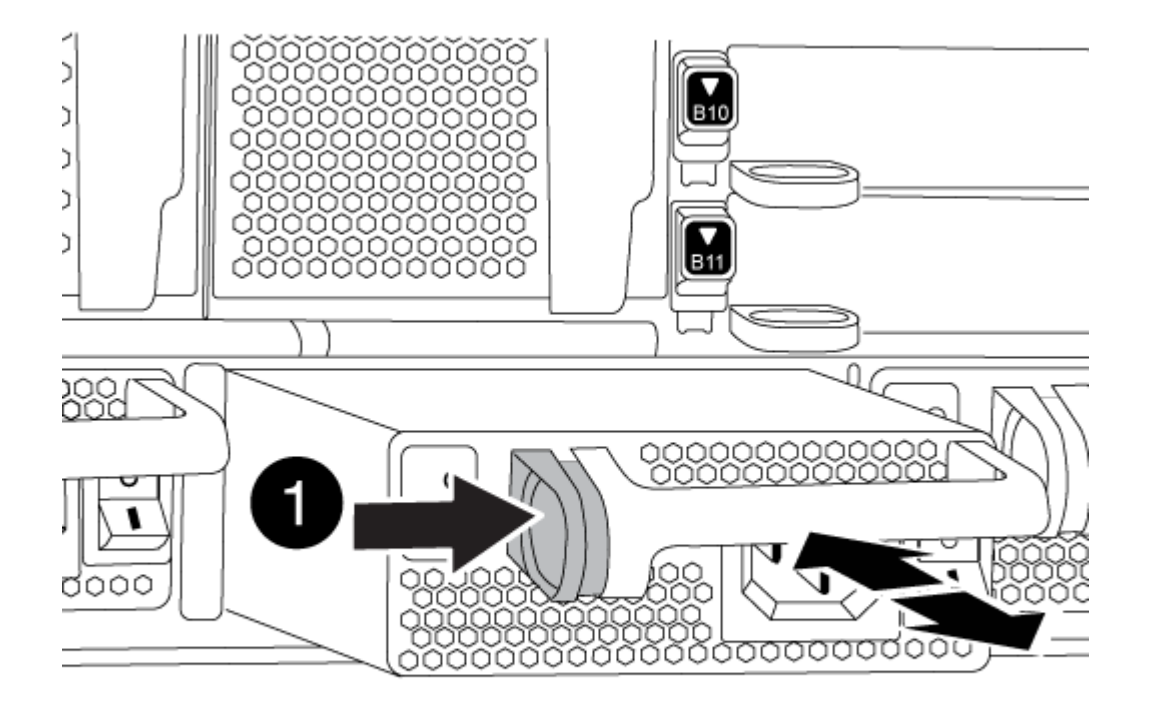

| 0 | Verriegelungsknopf |
|---|--------------------|
|   |                    |

4. Wiederholen Sie die vorherigen Schritte für alle weiteren Netzteile.

## Schritt 2: Entfernen Sie die Lüfter

Um die Lüftermodule beim Austausch des Gehäuses zu entfernen, müssen Sie eine bestimmte Sequenz von Aufgaben durchführen.

### Schritte

1. Entfernen Sie die Blende (falls erforderlich) mit zwei Händen, indem Sie die Öffnungen auf beiden Seiten der Blende fassen und dann zu Ihnen ziehen, bis sich die Blende von den Kugelknöpfen am Rahmen des

Chassis löst.

2. Drücken Sie die orangefarbene Taste am Lüftermodul, und ziehen Sie das Lüftermodul gerade aus dem Gehäuse, um sicherzustellen, dass Sie es mit der freien Hand unterstützen.

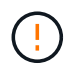

Die Lüftermodule sind kurz. Unterstützen Sie das Lüftermodul immer mit Ihrer freien Hand, damit es nicht plötzlich vom Gehäuse abfällt und Sie verletzt.

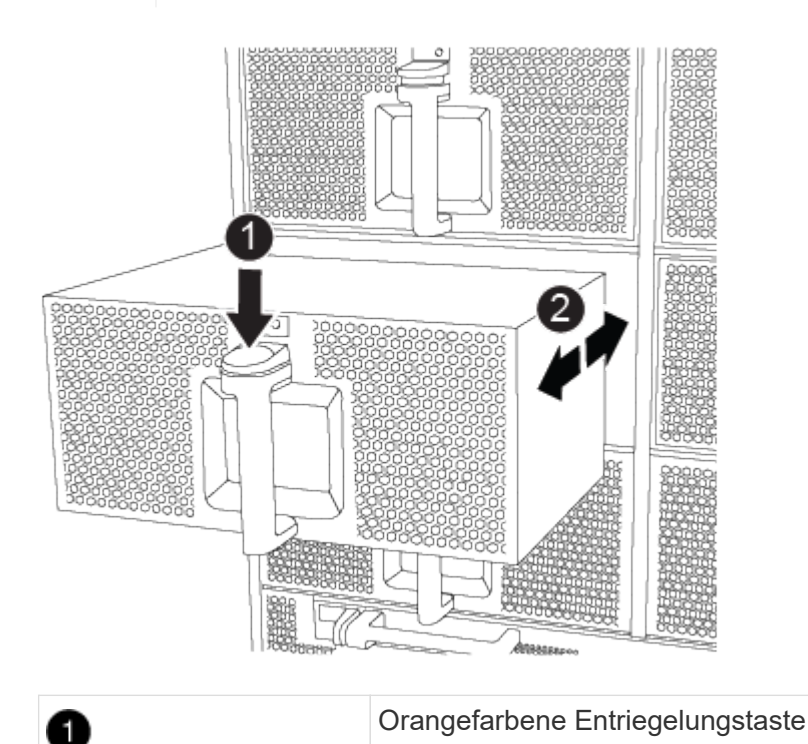

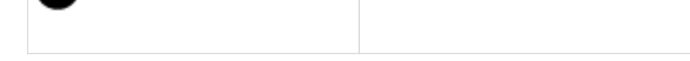

- 3. Setzen Sie das Lüftermodul beiseite.
- 4. Wiederholen Sie die vorherigen Schritte für alle verbleibenden Lüftermodule.

## Schritt 3: Entfernen Sie das Controller-Modul

Um das Chassis auszutauschen, müssen Sie das Controller-Modul oder die Module aus dem alten Chassis entfernen.

#### Schritte

- 1. Ziehen Sie die Kabel vom beeinträchtigten Controller-Modul ab, und verfolgen Sie, wo die Kabel angeschlossen waren.
- 2. Schieben Sie die orangefarbene Taste am Nockengriff nach unten, bis sie entsperrt ist.

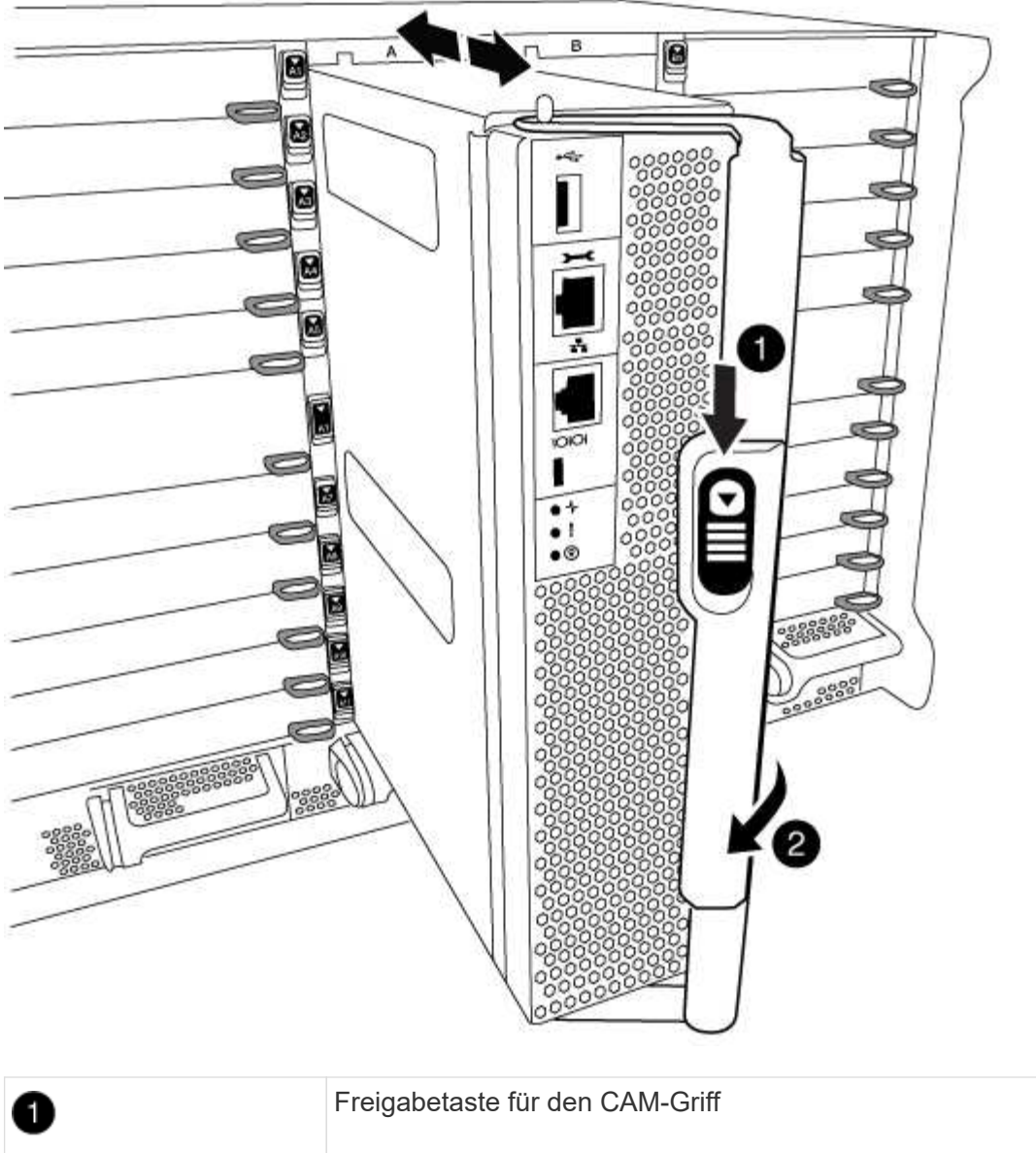

| • |           |
|---|-----------|
| 2 | CAM-Griff |

3. Drehen Sie den Nockengriff so, dass er das Controller-Modul vollständig aus dem Gehäuse herausrückt, und schieben Sie dann das Controller-Modul aus dem Gehäuse.

Stellen Sie sicher, dass Sie die Unterseite des Controller-Moduls unterstützen, während Sie es aus dem Gehäuse schieben.

4. Stellen Sie das Controller-Modul an einer sicheren Stelle beiseite, und wiederholen Sie diese Schritte, wenn Sie ein weiteres Controller-Modul im Chassis haben.

## Schritt 4: Entfernen Sie die E/A-Module

### Schritte

Um I/O-Module aus dem alten Chassis, einschließlich der NVRAM-Module, zu entfernen, befolgen Sie die

spezifischen Abfolge von Schritten. Sie müssen das FlashCache Modul nicht aus dem NVRAM-Modul entfernen, wenn Sie es in ein neues Chassis verschieben.

1. Trennen Sie alle Kabel, die mit dem Ziel-E/A-Modul verbunden sind.

Achten Sie darauf, dass Sie die Kabel so kennzeichnen, dass Sie wissen, woher sie stammen.

- 2. Entfernen Sie das Ziel-I/O-Modul aus dem Gehäuse:
  - a. Drücken Sie die Taste mit der Nummerierung und dem Buchstaben.

Die Nockentaste bewegt sich vom Gehäuse weg.

b. Drehen Sie die Nockenverriegelung nach unten, bis sie sich in horizontaler Position befindet.

Das I/O-Modul wird aus dem Gehäuse entfernt und bewegt sich ca. 1/2 Zoll aus dem I/O-Steckplatz.

c. Entfernen Sie das E/A-Modul aus dem Gehäuse, indem Sie an den Zuglaschen an den Seiten der Modulfläche ziehen.

Stellen Sie sicher, dass Sie den Steckplatz verfolgen, in dem sich das I/O-Modul befand.

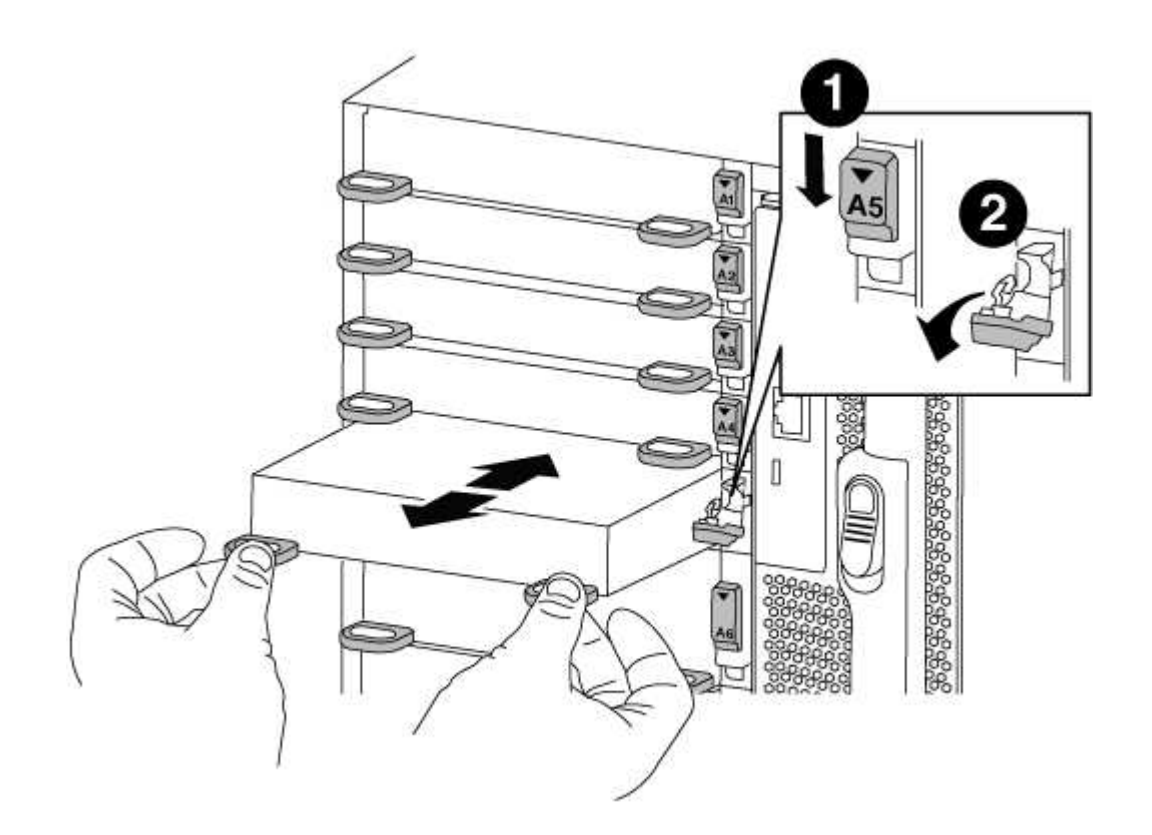

| 1 | Gerettete und nummerierte E/A-Nockenverriegelung |
|---|--------------------------------------------------|
| 2 | E/A-Nockenverriegelung vollständig entriegelt    |

3. Legen Sie das E/A-Modul beiseite.

4. Wiederholen Sie den vorherigen Schritt für die verbleibenden I/O-Module des alten Chassis.

## Schritt 5: Entfernen Sie das Leistungsmodul des De-Stage-Controllers

### Schritte

Zur Installation des Ersatzgehäuses müssen die Controller-Stromversorgungsmodule aus dem alten Gehäuse entfernt werden.

1. Drücken Sie die orangefarbene Verriegelungstaste am Modulgriff, und schieben Sie das DCPM-Modul aus dem Gehäuse.

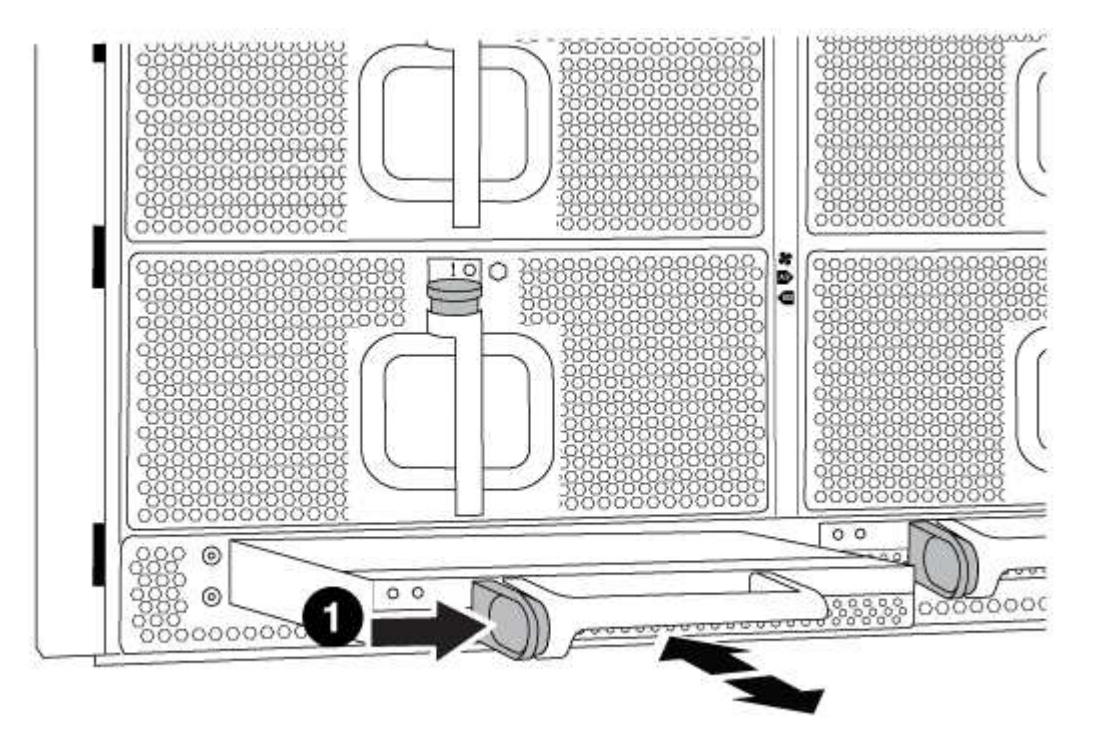

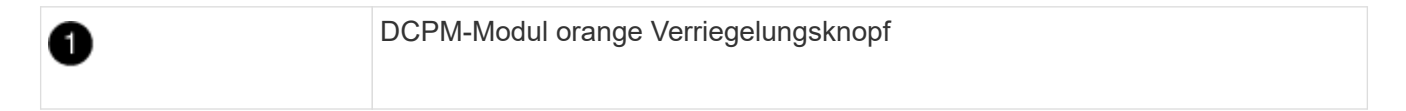

2. Stellen Sie das DCPM-Modul an einem sicheren Ort zur Seite, und wiederholen Sie diesen Schritt für das restliche DCPM-Modul.

## Schritt 6: Ersetzen Sie ein Chassis aus dem Rack oder Systemschrank der Ausrüstung

### Schritte

Sie müssen das vorhandene Chassis aus dem Rack oder dem Systemschrank entfernen, bevor Sie das Ersatzgehäuse installieren können.

1. Entfernen Sie die Schrauben von den Montagepunkten des Gehäuses.

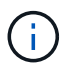

Wenn sich das System in einem Systemschrank befindet, müssen Sie möglicherweise die hintere Abklemme entfernen.

- 2. Schieben Sie mit Hilfe von zwei oder drei Personen das alte Chassis in einem Systemschrank oder *L* -Halterungen in einem Geräterückel von den Rack-Schienen und legen Sie es dann beiseite.
- 3. Wenn Sie nicht bereits geerdet sind, sollten Sie sich richtig Erden.
- Installieren Sie das Ersatzgehäuse mithilfe von zwei oder drei Personen in das Rack oder den Systemschrank des Geräts, indem Sie das Chassis an die Rack-Schienen in einem Systemschrank oder L -Halterungen in einem Rack führen.
- 5. Schieben Sie das Chassis vollständig in das Rack oder den Systemschrank der Ausrüstung.
- 6. Befestigen Sie die Vorderseite des Chassis mit den Schrauben, die Sie vom alten Chassis entfernt haben, am Rack oder am Systemschrank des Geräts.
- 7. Befestigen Sie die Rückseite des Chassis am Rack oder am Systemschrank des Geräts.
- 8. Wenn Sie die Kabelführungshalter verwenden, entfernen Sie sie aus dem alten Chassis und installieren Sie sie dann am Ersatzgehäuse.
- 9. Falls noch nicht geschehen, befestigen Sie die Blende.

## Schritt 7: Bewegen Sie das USB-LED-Modul in das neue Gehäuse

### Schritte

Sobald das neue Gehäuse im Rack oder Schrank installiert ist, müssen Sie das USB-LED-Modul vom alten Gehäuse verlegen.

- 1. Suchen Sie das USB-LED-Modul an der Vorderseite des alten Gehäuses direkt unter den Netzteilschächten.
- 2. Drücken Sie die schwarze Verriegelungstaste auf der rechten Seite des Moduls, um das Modul aus dem Gehäuse zu lösen, und schieben Sie es dann aus dem alten Gehäuse heraus.
- 3. Richten Sie die Kanten des Moduls am USB-LED-Schacht an der Unterseite des Ersatzgehäuses aus, und schieben Sie das Modul vorsichtig bis zum Einrasten in das Gehäuse.

## Schritt 8: Beim Austausch des Gehäuses das Modul für das Abschalten des Controllers einbauen

### Schritte

Sobald das Ersatzgehäuse in das Rack oder den Systemschrank eingebaut ist, müssen Sie die entstufigen Controller-Stromversorgungsmodule in diesem wieder einbauen.

1. Richten Sie das Ende des DCPM-Moduls an der Gehäuseöffnung aus, und schieben Sie es dann vorsichtig in das Gehäuse, bis es einrastet.

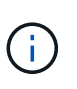

Modul und Steckplatz sind codiert. Das Modul nicht in die Öffnung zwingen. Wenn das Modul nicht leicht einarbeitet, richten Sie das Modul aus und schieben Sie es in das Gehäuse.

2. Wiederholen Sie diesen Schritt für das restliche DCPM-Modul.

## Schritt 9: Installieren Sie die Lüfter im Gehäuse

### Schritte

Um die Lüftermodule beim Austausch des Gehäuses zu installieren, müssen Sie eine bestimmte Sequenz von Aufgaben durchführen.

1. Richten Sie die Kanten des Ersatzlüftermoduls an der Öffnung im Gehäuse aus, und schieben Sie es dann in das Gehäuse, bis es einrastet.

Wenn das Lüftermodul erfolgreich in das Gehäuse eingesetzt wurde, blinkt die gelbe Warn-LED viermal.

- 2. Wiederholen Sie diese Schritte für die übrigen Lüftermodule.
- 3. Richten Sie die Blende an den Kugelknöpfen aus, und drücken Sie dann vorsichtig die Blende auf die Kugelbolzen.

## Schritt 10: E/A-Module installieren

#### Schritte

Folgen Sie zum Installieren der I/O-Module, einschließlich der NVRAM/Flash Cache Module aus dem alten Chassis, den entsprechenden Schritten.

Sie müssen das Gehäuse installiert haben, damit Sie die I/O-Module in die entsprechenden Steckplätze im neuen Gehäuse installieren können.

- 1. Nachdem das Ersatzgehäuse im Rack oder Schrank installiert wurde, installieren Sie die E/A-Module in die entsprechenden Steckplätze im Ersatzgehäuse, indem Sie das E/A-Modul vorsichtig in den Steckplatz schieben, bis sich die nummerierte und letzte E/A-Nockenverriegelung einlässt. Drücken Sie dann die E/A-Nockenverriegelung ganz nach oben, um das Modul zu verriegeln.
- 2. E/A-Modul nach Bedarf wieder aufführen.
- 3. Wiederholen Sie den vorherigen Schritt für die restlichen I/O-Module, die Sie beiseite gelegt haben.

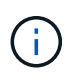

Wenn im alten Chassis leere I/O-Panels vorhanden sind, schieben Sie sie jetzt in das Ersatzgehäuse.

## Schritt 11: Installieren Sie die Netzteile

#### Schritte

Beim Ersetzen eines Gehäuses installieren Sie die Netzteile beim Installieren eines Gehäuses, indem Sie die Netzteile in das Ersatzgehäuse und den Anschluss an die Stromversorgung anschließen.

1. Halten und richten Sie die Kanten des Netzteils mit beiden Händen an der Öffnung im Systemgehäuse aus, und drücken Sie dann vorsichtig das Netzteil in das Gehäuse, bis es einrastet.

Die Netzteile sind codiert und können nur auf eine Weise installiert werden.

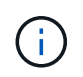

Beim Einschieben des Netzteils in das System keine übermäßige Kraft verwenden. Sie können den Anschluss beschädigen.

2. Schließen Sie das Netzkabel wieder an, und befestigen Sie es mithilfe des Verriegelungsmechanismus für Netzkabel am Netzteil.

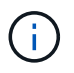

Schließen Sie das Netzkabel nur an das Netzteil an. Schließen Sie das Netzkabel derzeit nicht an eine Stromquelle an.

3. Wiederholen Sie die vorherigen Schritte für alle weiteren Netzteile.

## Schritt 12: Installieren Sie den Controller

#### Schritte

Nachdem Sie das Controller-Modul und alle anderen Komponenten im neuen Gehäuse installiert haben, starten Sie es.

1. Richten Sie das Ende des Controller-Moduls an der Öffnung im Gehäuse aus, und drücken Sie dann vorsichtig das Controller-Modul zur Hälfte in das System.

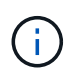

Setzen Sie das Controller-Modul erst dann vollständig in das Chassis ein, wenn Sie dazu aufgefordert werden.

- 2. Führen Sie die Konsole wieder mit dem Controller-Modul aus, und schließen Sie den Management-Port wieder an.
- 3. Schließen Sie die Netzteile an verschiedene Stromquellen an, und schalten Sie sie dann ein.
- 4. Schieben Sie das Controller-Modul mit dem Nockengriff in die offene Position in das Gehäuse und schieben Sie das Controller-Modul fest hinein, bis es auf die Mittelebene trifft und vollständig sitzt. Schließen Sie dann den Nockengriff, bis er in die verriegelte Position einrastet.

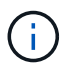

Beim Einschieben des Controller-Moduls in das Gehäuse keine übermäßige Kraft verwenden, da die Anschlüsse beschädigt werden können.

Das Controller-Modul beginnt zu booten, sobald es vollständig im Gehäuse sitzt.

- 5. Wiederholen Sie die vorherigen Schritte, um den zweiten Controller im neuen Chassis zu installieren.
- 6. Booten jedes Node im Wartungsmodus:
  - a. Drücken Sie beim Booten jedes Node Ctrl-C Um den Bootvorgang zu unterbrechen, wenn die Meldung angezeigt wird Press Ctrl-C for Boot Menu.

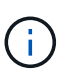

Wenn die Eingabeaufforderung nicht angezeigt wird und die Controller-Module beim ONTAP booten, geben Sie ein halt, Und geben Sie an der LOADER-Eingabeaufforderung ein boot\_ontap, Drücken Sie Ctrl-C Wenn Sie dazu aufgefordert werden, und wiederholen Sie diesen Schritt.

b. Wählen Sie im Startmenü die Option Wartungsmodus aus.

# Schließen Sie den Wiederherstellungs- und Austauschprozess ab – AFF A700

Sie müssen den HA-Status des Gehäuses überprüfen und das fehlerhafte Teil an NetApp zurücksenden, wie in den dem Kit beiliegenden RMA-Anweisungen beschrieben.

## Schritt: Überprüfen Sie den HA-Status des Chassis und legen Sie diesen fest

Sie müssen den HA-Status des Chassis überprüfen und gegebenenfalls den Status entsprechend Ihrer Systemkonfiguration aktualisieren.

#### Schritte

1. Zeigen Sie im Wartungsmodus von einem der Controller-Module aus den HA-Status des lokalen Controller-Moduls und des Chassis an: ha-config show

Der HA-Status sollte für alle Komponenten identisch sein.

- 2. Wenn der angezeigte Systemzustand für das Chassis nicht mit der Systemkonfiguration übereinstimmt:
  - a. Legen Sie für das Chassis den HA-Status fest: ha-config modify chassis HA-state

Der Wert für HA-state Kann einer der folgenden sein:

- ∎ ha
- mcc
- mcc-2n
- mccip
- non-ha
- b. Bestätigen Sie, dass sich die Einstellung geändert hat: ha-config show
- 3. Falls Sie dies noch nicht getan haben, können Sie den Rest Ihres Systems erneut verwenden.
- 4. Beenden des Wartungsmodus: halt

Die LOADER-Eingabeaufforderung wird angezeigt.

## Schritt 2: Switch zurück zu Aggregaten in einer MetroCluster Konfiguration mit zwei Nodes

Nachdem Sie in einer MetroCluster Konfiguration mit zwei Nodes den FRU-Austausch abgeschlossen haben, können Sie den MetroCluster SwitchBack-Vorgang durchführen. Damit wird die Konfiguration in ihren normalen Betriebszustand zurückversetzt, wobei die Synchronisations-Storage Virtual Machines (SVMs) auf dem ehemals beeinträchtigten Standort jetzt aktiv sind und Daten aus den lokalen Festplattenpools bereitstellen.

Dieser Task gilt nur für MetroCluster-Konfigurationen mit zwei Nodes.

#### Schritte

1. Vergewissern Sie sich, dass sich alle Nodes im befinden enabled Bundesland: metrocluster node show

- 2. Überprüfen Sie, ob die Neusynchronisierung auf allen SVMs abgeschlossen ist: metrocluster vserver show
- 3. Überprüfen Sie, ob die automatischen LIF-Migrationen durch die heilenden Vorgänge erfolgreich abgeschlossen wurden: metrocluster check lif show
- 4. Führen Sie den Wechsel zurück mit dem aus metrocluster switchback Befehl von einem beliebigen Node im verbleibenden Cluster
- 5. Stellen Sie sicher, dass der Umkehrvorgang abgeschlossen ist: metrocluster show

Der Vorgang zum zurückwechseln wird weiterhin ausgeführt, wenn sich ein Cluster im befindet waitingfor-switchback Bundesland:

```
cluster_B::> metrocluster show
Cluster Configuration State Mode
------
Local: cluster_B configured switchover
Remote: cluster_A configured waiting-for-switchback
```

Der Vorgang zum zurückwechseln ist abgeschlossen, wenn sich die Cluster im befinden normal Bundesland:

Wenn ein Wechsel eine lange Zeit in Anspruch nimmt, können Sie den Status der in-progress-Basispläne über die überprüfen metrocluster config-replication resync-status show Befehl.

6. Wiederherstellung beliebiger SnapMirror oder SnapVault Konfigurationen

## Schritt 3: Senden Sie das fehlgeschlagene Teil an NetApp zurück

Senden Sie das fehlerhafte Teil wie in den dem Kit beiliegenden RMA-Anweisungen beschrieben an NetApp zurück. Siehe "Teilerückgabe Austausch" Seite für weitere Informationen.

#### Copyright-Informationen

Copyright © 2024 NetApp. Alle Rechte vorbehalten. Gedruckt in den USA. Dieses urheberrechtlich geschützte Dokument darf ohne die vorherige schriftliche Genehmigung des Urheberrechtsinhabers in keiner Form und durch keine Mittel – weder grafische noch elektronische oder mechanische, einschließlich Fotokopieren, Aufnehmen oder Speichern in einem elektronischen Abrufsystem – auch nicht in Teilen, vervielfältigt werden.

Software, die von urheberrechtlich geschütztem NetApp Material abgeleitet wird, unterliegt der folgenden Lizenz und dem folgenden Haftungsausschluss:

DIE VORLIEGENDE SOFTWARE WIRD IN DER VORLIEGENDEN FORM VON NETAPP ZUR VERFÜGUNG GESTELLT, D. H. OHNE JEGLICHE EXPLIZITE ODER IMPLIZITE GEWÄHRLEISTUNG, EINSCHLIESSLICH, JEDOCH NICHT BESCHRÄNKT AUF DIE STILLSCHWEIGENDE GEWÄHRLEISTUNG DER MARKTGÄNGIGKEIT UND EIGNUNG FÜR EINEN BESTIMMTEN ZWECK, DIE HIERMIT AUSGESCHLOSSEN WERDEN. NETAPP ÜBERNIMMT KEINERLEI HAFTUNG FÜR DIREKTE, INDIREKTE, ZUFÄLLIGE, BESONDERE, BEISPIELHAFTE SCHÄDEN ODER FOLGESCHÄDEN (EINSCHLIESSLICH, JEDOCH NICHT BESCHRÄNKT AUF DIE BESCHAFFUNG VON ERSATZWAREN ODER -DIENSTLEISTUNGEN, NUTZUNGS-, DATEN- ODER GEWINNVERLUSTE ODER UNTERBRECHUNG DES GESCHÄFTSBETRIEBS), UNABHÄNGIG DAVON, WIE SIE VERURSACHT WURDEN UND AUF WELCHER HAFTUNGSTHEORIE SIE BERUHEN, OB AUS VERTRAGLICH FESTGELEGTER HAFTUNG, VERSCHULDENSUNABHÄNGIGER HAFTUNG ODER DELIKTSHAFTUNG (EINSCHLIESSLICH FAHRLÄSSIGKEIT ODER AUF ANDEREM WEGE), DIE IN IRGENDEINER WEISE AUS DER NUTZUNG DIESER SOFTWARE RESULTIEREN, SELBST WENN AUF DIE MÖGLICHKEIT DERARTIGER SCHÄDEN HINGEWIESEN WURDE.

NetApp behält sich das Recht vor, die hierin beschriebenen Produkte jederzeit und ohne Vorankündigung zu ändern. NetApp übernimmt keine Verantwortung oder Haftung, die sich aus der Verwendung der hier beschriebenen Produkte ergibt, es sei denn, NetApp hat dem ausdrücklich in schriftlicher Form zugestimmt. Die Verwendung oder der Erwerb dieses Produkts stellt keine Lizenzierung im Rahmen eines Patentrechts, Markenrechts oder eines anderen Rechts an geistigem Eigentum von NetApp dar.

Das in diesem Dokument beschriebene Produkt kann durch ein oder mehrere US-amerikanische Patente, ausländische Patente oder anhängige Patentanmeldungen geschützt sein.

ERLÄUTERUNG ZU "RESTRICTED RIGHTS": Nutzung, Vervielfältigung oder Offenlegung durch die US-Regierung unterliegt den Einschränkungen gemäß Unterabschnitt (b)(3) der Klausel "Rights in Technical Data – Noncommercial Items" in DFARS 252.227-7013 (Februar 2014) und FAR 52.227-19 (Dezember 2007).

Die hierin enthaltenen Daten beziehen sich auf ein kommerzielles Produkt und/oder einen kommerziellen Service (wie in FAR 2.101 definiert) und sind Eigentum von NetApp, Inc. Alle technischen Daten und die Computersoftware von NetApp, die unter diesem Vertrag bereitgestellt werden, sind gewerblicher Natur und wurden ausschließlich unter Verwendung privater Mittel entwickelt. Die US-Regierung besitzt eine nicht ausschließliche, nicht übertragbare, nicht unterlizenzierbare, weltweite, limitierte unwiderrufliche Lizenz zur Nutzung der Daten nur in Verbindung mit und zur Unterstützung des Vertrags der US-Regierung, unter dem die Daten bereitgestellt wurden. Sofern in den vorliegenden Bedingungen nicht anders angegeben, dürfen die Daten ohne vorherige schriftliche Genehmigung von NetApp, Inc. nicht verwendet, offengelegt, vervielfältigt, geändert, aufgeführt oder angezeigt werden. Die Lizenzrechte der US-Regierung für das US-Verteidigungsministerium sind auf die in DFARS-Klausel 252.227-7015(b) (Februar 2014) genannten Rechte beschränkt.

#### Markeninformationen

NETAPP, das NETAPP Logo und die unter http://www.netapp.com/TM aufgeführten Marken sind Marken von NetApp, Inc. Andere Firmen und Produktnamen können Marken der jeweiligen Eigentümer sein.